附件3

## 网签相关操作说明

2023届毕业生、广大用人单位:

《就业协议书》是毕业生和用人单位在正式确立劳动人事关系前,经双向选择, 在规定期限内就确立就业关系、明确双方权利和义务而达成的书面协议;是用人单位 确认毕业生相关信息真实可靠以及接受毕业生的重要凭据;是学校进行毕业生就业管 理、编制就业方案等有关事项的重要依据。

一、毕业生登录

微信小程序搜索【安徽省大学生就业服务平台】,进入小程序,填写姓名、学号、 身份证号登录系统。

|   |          |       |                                 | 中国科大勍                                                                                            | 业服务平台    | ••• • |
|---|----------|-------|---------------------------------|--------------------------------------------------------------------------------------------------|----------|-------|
|   | 毕业生信息    | ••• • |                                 | ට<br>ට<br>ට<br>ට<br>ග<br>්<br>ට<br>ට<br>ට<br>ට<br>ට<br>ට<br>ට<br>ට<br>ට<br>ට<br>ට<br>ට<br>ට<br>ට | 胶毕业生     | Ē     |
|   | 中国科学技术大学 |       |                                 |                                                                                                  |          |       |
|   | 填写姓名     |       | 京九山                             | 伦门山                                                                                              | 」政策E     | 百问    |
|   | 填写学号     |       |                                 |                                                                                                  |          |       |
|   | 填写身份证号   |       |                                 |                                                                                                  | ER<br>ER |       |
|   | 登录       |       | 生源信息                            | 别业1言息                                                                                            | 别业推存衣    | 金列通知  |
| - |          |       | Ē                               |                                                                                                  | 423      |       |
|   |          |       | 职位信息                            | 就业日历                                                                                             | 意向职位     | 扫一扫   |
|   |          |       |                                 |                                                                                                  |          |       |
|   |          |       | 💮 通知                            | 口公告                                                                                              |          | >     |
|   |          |       | ☆ 省内各地<br>发布)                   | 市公安机关招剧                                                                                          | 聘警务辅助人员  | 公告(陆续 |
|   |          |       | ☆ 省内各地市基层农技推广特聘岗位招募公告(陆续<br>发布) |                                                                                                  |          |       |
|   |          |       | ☆ 省内各地<br>发布)                   | 市大学生科技物                                                                                          | 持派员岗位选认  | 公告(陆续 |
|   |          |       | ☆ 安徽省20<br>(陆续更新)               | 22年高校毕业                                                                                          | 生民政系统招录  | 委相关岗位 |
|   |          |       | ☆ 今即市重                          | 占产业劵边睡                                                                                           | ≥自 (吽缔面新 | ۱     |
|   |          |       | 合面                              | (1) 派遣                                                                                           |          | 2 我的  |
|   |          |       |                                 |                                                                                                  |          |       |

平台使用对象为我校学历教育(双证)毕业生,就业推荐表及网签等功能仅针 对非定向培养的双证毕业生(不包括定向、委培、在职)。 二、毕业生与用人单位网上签约

**第一步**签约前,请毕业生务必点击首页【生源信息】,维护、核对信息后,点击 "确认并保存",否则无法签约。

**注意:** 1. "生源信息维护"中的基本信息,毕业生如发现错误请进行修正并保存。 其中的"学籍信息"可不需修改,毕业前,就业办以学籍部门最终学历注册的信息 为准,重新匹配。

 "联系电话"需填写本人当前使用的手机号,便于接收用人单位发出的签约 通知短信。

**第二步**毕业生点击【我的】一"二维码名片",向用人单位招聘人员发送二维码, 并告知对方使用微信扫描二维码。

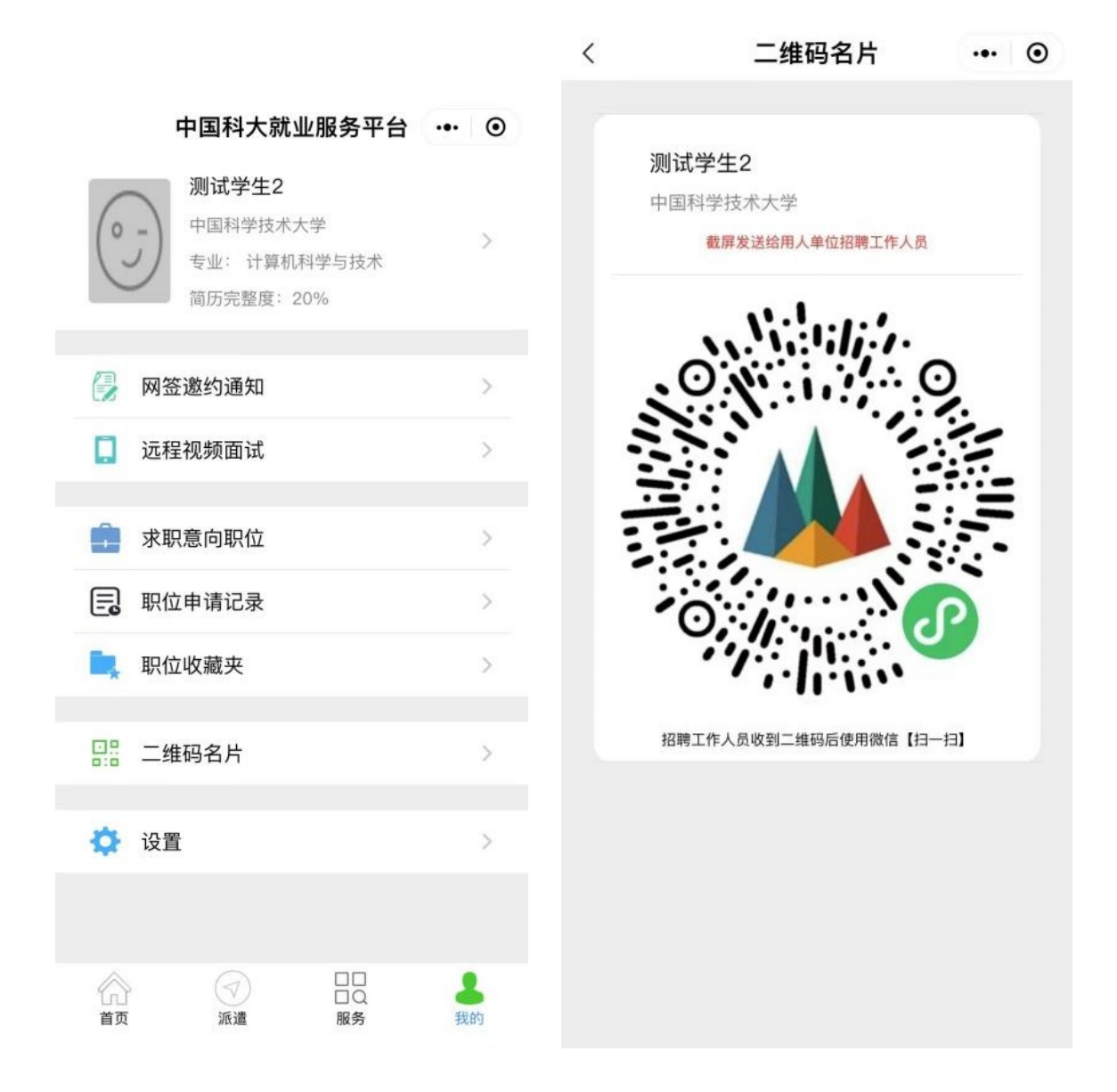

用人单位打开微信扫码后,首先验证毕业生信息,确认后,填写签约信息,包 括本单位基本信息、联系方式、合同事宜及其他双方达成一致的约定,按要求上传 相关材料,点击"确认邀约",向毕业生发送职位邀请。平台会同步发送短信通知 毕业生。

| 15:57                                     |                                                                         | .dl 🕈 🔳    | 15:58                                                                     |                                                                                 | al 🗟                         |       |
|-------------------------------------------|-------------------------------------------------------------------------|------------|---------------------------------------------------------------------------|---------------------------------------------------------------------------------|------------------------------|-------|
| 습                                         | 毕业生信息确认                                                                 | ••• •      | <                                                                         | 毕业生网签                                                                           |                              | •     |
| 签约流程<br>此协议为网签协<br>1.首先确认下面值<br>2.点击按钮【确证 | 议,毕业生确认并应约后即生效。<br>言息与签约毕业生信息一致:<br>认并下一步】,进入签约信息录入页面。<br><b>签约学生学籍</b> |            | 部约流程<br>1.在单位名称栏目填<br>册单位或已经用本系<br>2.填写与毕业生协商<br>3.上传本单位的营业<br>4.选择并填写毕业生 | 入本单位名称,若单位是企事业自<br>(统网签的单位,则自动填入其他)<br>(达成的签约信息;<br>(执照或事业单位法人证书等;<br>报到证和档案信息。 | 单位校招服务 <sup>当</sup><br>单位信息: | 平台注   |
| 院校名称:                                     | 中国                                                                      | 科学技术大学     |                                                                           | 单位信息                                                                            |                              |       |
| 姓名:                                       |                                                                         | 测试学生2      | 单位名称:                                                                     | 安徽信通信息                                                                          | 思服务有限                        | 公司    |
| 性别:                                       |                                                                         | 男          | 统一社会信用作                                                                   | 代码: 12345                                                                       | 67891111                     | 11111 |
| 学号:                                       |                                                                         | SA23000000 | 单位所在地:                                                                    | it.                                                                             | 京市东城                         | 区 >   |
| 考生号:                                      | 103582                                                                  | 3000000000 | 单位性质:                                                                     | 4                                                                               | 初教育单                         | 位>    |
| 学历:                                       |                                                                         | 硕士研究生      | 单位行业:                                                                     |                                                                                 | 教                            | 育>    |
| 身份证号:                                     | 0000000                                                                 | 0000000000 | 单位联系人:                                                                    |                                                                                 |                              | Q     |
| 院系名称:                                     | 中国                                                                      | 科学技术大学     | 联系电话:                                                                     | 0                                                                               | 551-1234                     | 5678  |
| 班级名称:                                     | 中国                                                                      | 科学技术大学     | 联系人手机:                                                                    |                                                                                 | 1801996                      | 0682  |
| 专业名称:                                     | 计算                                                                      | 机科学与技术     | 单位地址:                                                                     |                                                                                 | 12                           | 21212 |
| 师范生类别:                                    |                                                                         | 非师范生       | 电子邮箱:                                                                     | 11                                                                              | 111@1eee                     | .com  |
| 培养方式·                                     |                                                                         | 非定向        | 签约信息                                                                      |                                                                                 |                              |       |
| 完向武委接到                                    | 单位:                                                                     | 117613     | 签约类型:                                                                     |                                                                                 | 请选                           | 择 >   |
| 쓰는 이 수 있었다.                               |                                                                         | 2          | 职位类别:                                                                     |                                                                                 | 请选                           | 择 >   |
|                                           | 确认并下一步                                                                  |            | 职位名称:                                                                     |                                                                                 | 请圢                           | 真写    |
| -                                         |                                                                         |            | 初次合同期限                                                                    | (年) :                                                                           | 请均                           | 真写    |
|                                           | 退出                                                                      |            | 试用期(月):                                                                   |                                                                                 | 请均                           | 百     |

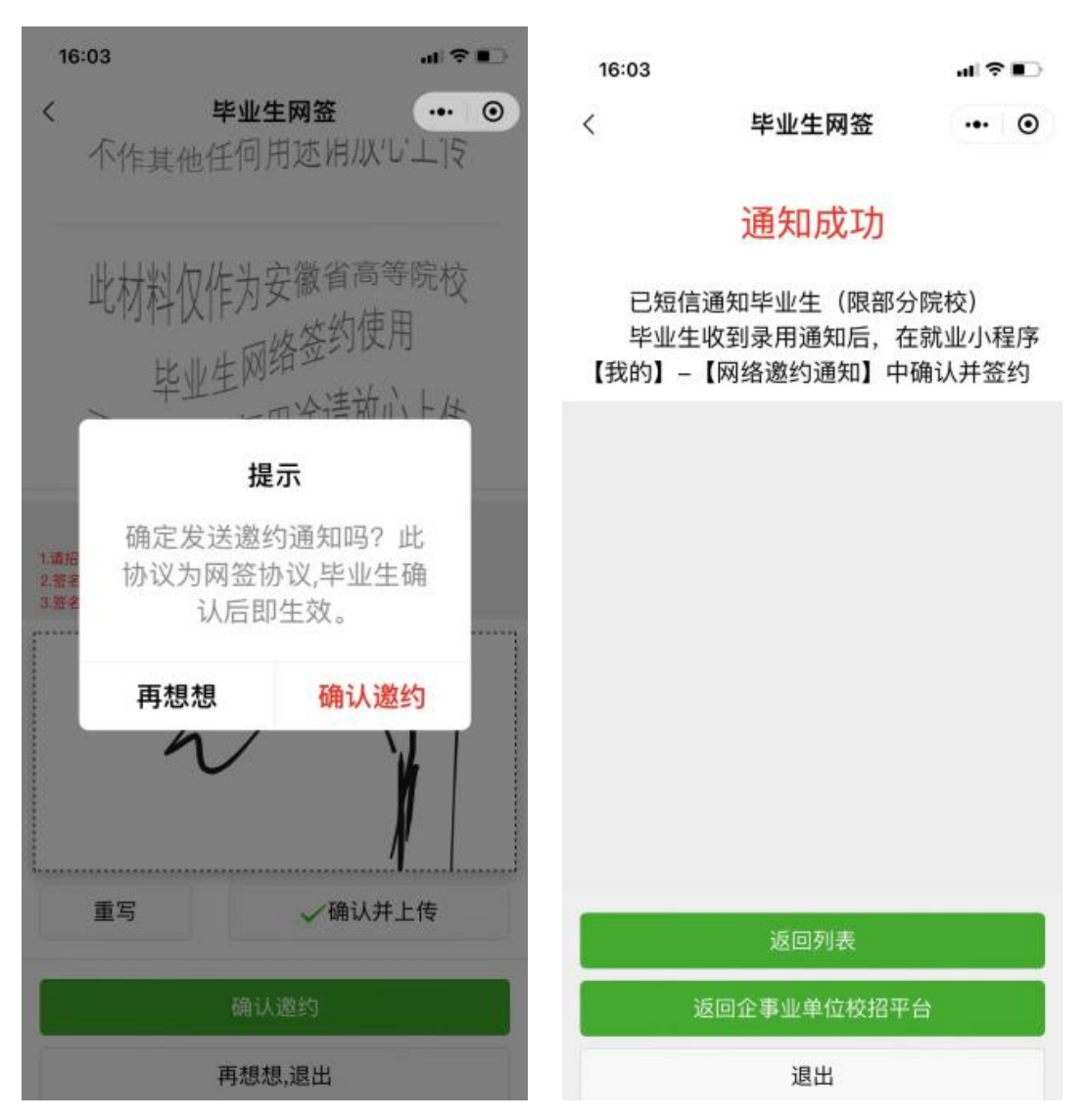

**第三步**毕业生收到用人单位发出的签约通知短信后,在首页点击【签约通知】, 可查看单位发起的签约邀请通知,包括职位、薪资等约定信息,并进行应约或谢绝操作。

**注意:**1、毕业生可以收到多个用人单位的签约邀请,但只能与其中一家单位签约。 每个网签邀约通知默认有效期为两周。

2、毕业生在系统里走完流程、决定签约后,网签协议即生效,且等同与纸质就 业协议。请同学们签约前务必慎重考虑。

| 16:12 |  |
|-------|--|
|       |  |

| <     | 网签邀约通知 |   | 0  |
|-------|--------|---|----|
|       | 当前就业情况 |   |    |
| 毕业去向: |        | 待 | 就业 |

单位名称:

应聘职位:测试 签约单位: 安徽信通信息服务有限公司 邀约日期: 2022-10-13 应约有效期:14(天) 有效日期: 2022-10-27前

邀约通知书,点击查看

...| 🎓 💽 面试和签约通知 ... ⊙ 尊敬的 测试学生2 同学: 您好! 很高兴通知您,您已被我单位录用,职位为 测试

初次合同期限: 3 (年) 职位试用期: 3 (月) 试用期薪资: <u>10000</u> (元/月) 试用期满后薪资: 10000 (元/月) 违约金: 2000 (元) 签约有效期: 14 (天) 签约事宜达成的其它约定: 测试 违约事宜达成的其它约定: 测试

如果您愿意加入我们,请在此页面下栏点击【我已 阅读并接受相关约定】。

逾期不回复,本通知书自动失效。

省教育厅提示:网络签约前请确保您没有和其他单 位签订书面协议书或者签约后已经正常解约,否则与前 单位造成成的纠纷请自行承担相关责任,培养院校无责

请仔细确认单位信息与约定内容正确无误,一旦确 认立即生效,具有纸质协议书同等法律效果。

联系人: Q

•

16:14

<

求职中

联系电话: 0551-12345678

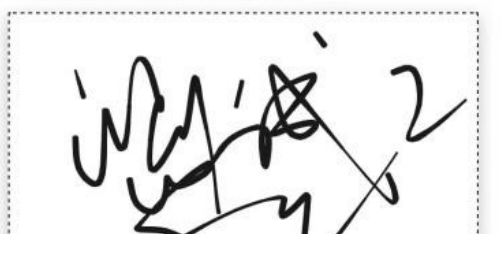

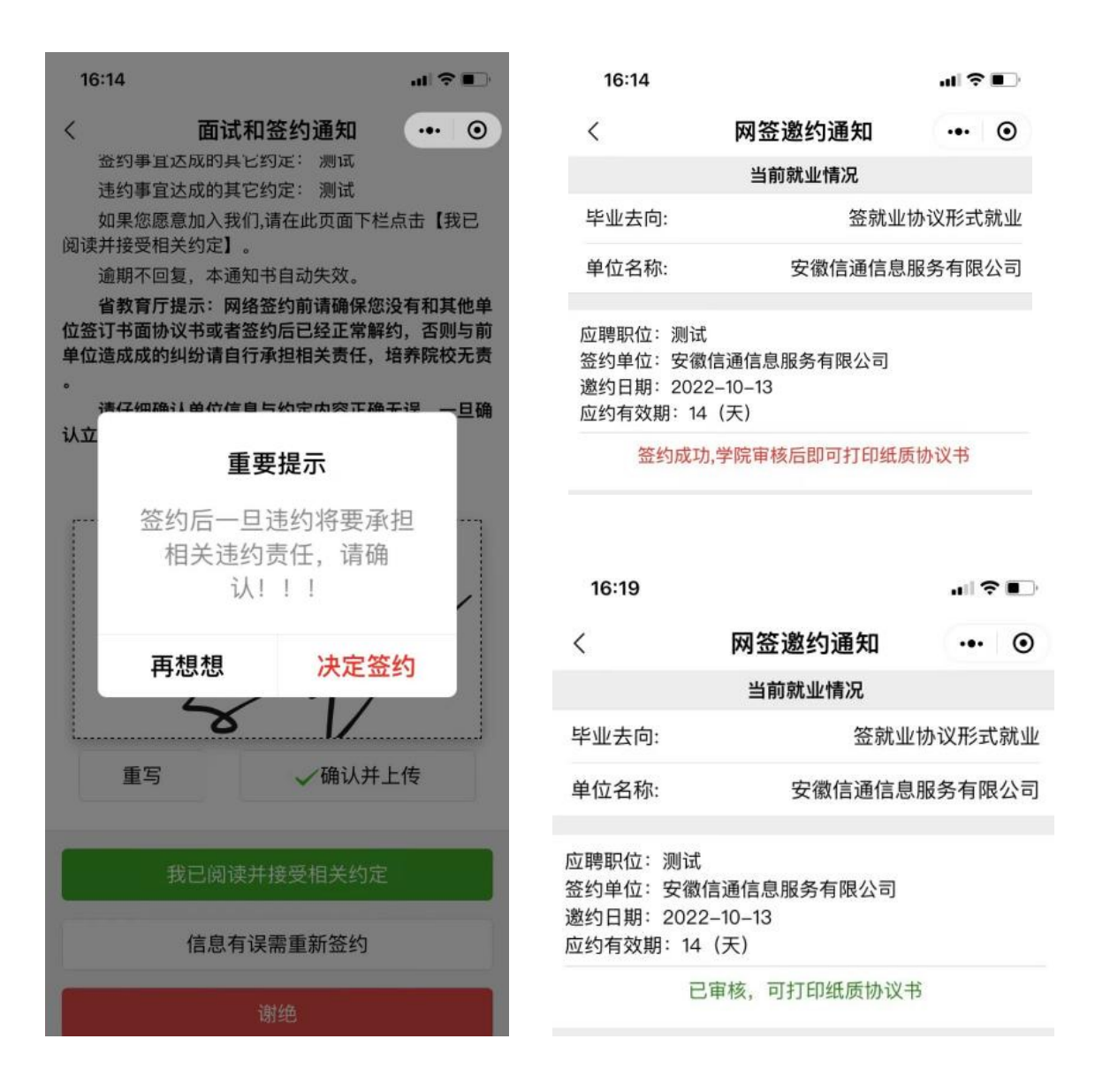

## 三、就业协议书审核和打印

毕业生与用人单位完成网签后,联系所在学院的就业工作负责老师对签约 情况进行审核。

学院审核后,毕业生可自行打印纸质就业协议书。校就业部门意见栏己预 设"中国科学技术大学就业指导服务中心"电子章,不需要前往就业办盖章。

**打印纸质协议书不是必须步骤,有需要的毕业生可以自行打印。**步骤如下: 毕业生在PC端打开网页<u>https://yun.ahbys.com/print.html</u>,点击微信小程 序首页的"扫一扫",扫描网页上的二维码,网页跳转生成就业协议书,点击 上方"打印协议书"即可。

毕业生在小程序中点击【派遣】一"网签协议书打印"也可查看打印步骤。

| < 网络                                                                                                    | 登协议书打印 ••• ⊙                                                                 |
|----------------------------------------------------------------------------------------------------|------------------------------------------------------------------------------|
| 功能说明<br>1.仅限网签毕业生打印<br>2.PC端打开网页:<br>https://yun.ahbys.cd<br>3.使用【扫码打印】项<br>4.可使用PDF虚拟打印<br>件。<br>5.套印本校就业部门公 | l就业协议书。<br>om/print.html<br>b能扫描网页上的二维码。<br>D机,下载就业协议书pdf格式文<br>公章的请使用彩色打印机。 |
| 打印状态:                                                                                                    | 可以在线打印                                                                       |
| 21                                                                                                    | 签约单位信息                                                                       |
| 单位名称:                                                                                                    | 安徽信通信息服务有限公司                                                                 |
| 统一社会信用代码:                                                                                                    | 12345678911111111                                                            |
| 单位行业:                                                                                                    | 教育                                                                           |
| 单位性质:                                                                                                    | 中初教育单位                                                                       |
| 工作职位类别:                                                                                                    | 工程技术人员                                                                       |
| 协议书号:                                                                                                    | WQ20221013155134SA23000000                                                   |
| 单位所在地:                                                                                                    | 北京市东城区                                                                       |
| 单位联系人:                                                                                                    | Q                                                                            |
| 联系电话:                                                                                                    | 0551-12345678                                                                |
| 联系人手机:                                                                                                    | 18019960682                                                                  |
| 单位电子邮箱:                                                                                                    | 11111@1eee.com                                                               |

## 四、解约办理

解约事宜主要由签约双方协调解决。毕业生如果确因特殊原因不能履约,由毕 业生本人提出申请,征得用人单位同意。

毕业生登录网签平台,点击【派遣】-- "网签解约申请",上传用人单位出具 的同意解除就业协议的书面证明,联系学院就业工作负责老师进行审核。审核通过 后,毕业生方可与新单位进行签约。

| 16:54                                                                                                    |                                                                                               | all 🕈 🗈                                                                                |
|----------------------------------------------------------------------------------------------------|-----------------------------------------------------------------------------------------------|----------------------------------------------------------------------------------------|
| <                                                                                                    | 网签解约申请                                                                                        | ••• •                                                                                  |
| 功能说明                                                                                                    |                                                                                               | r . II . He ato SE Att Lin                                                             |
| <ol> <li>四切能仅用<br/>新的单位。</li> <li>変更申请流<br/>(1).変更申请流<br/>产生纠纷。</li> <li>(2).请原单位</li> <li>(3).毕业生上</li> <li>(4).请联系学</li> <li>(5).学院审核</li> </ol> | 士网查就业开通过单核的学<br>混<br>与原签约单位沟通协商好解<br>出具书面解约证明材料(加<br>传解约证明材料。<br>院就业工作负责人进行审相<br>通过后,毕业生即可与新自 | <ul> <li>*亚生申请金约</li> <li>約事宜,避免</li> <li>加盖公章)。</li> <li>亥。</li> <li>单位签约。</li> </ul> |
| 解约次数                                                                                                    |                                                                                               | 0                                                                                      |
| 申请状态                                                                                                    |                                                                                               |                                                                                        |
| 变更                                                                                                    | 申请材料(解约证明和新的就业                                                                                | 证明)                                                                                    |

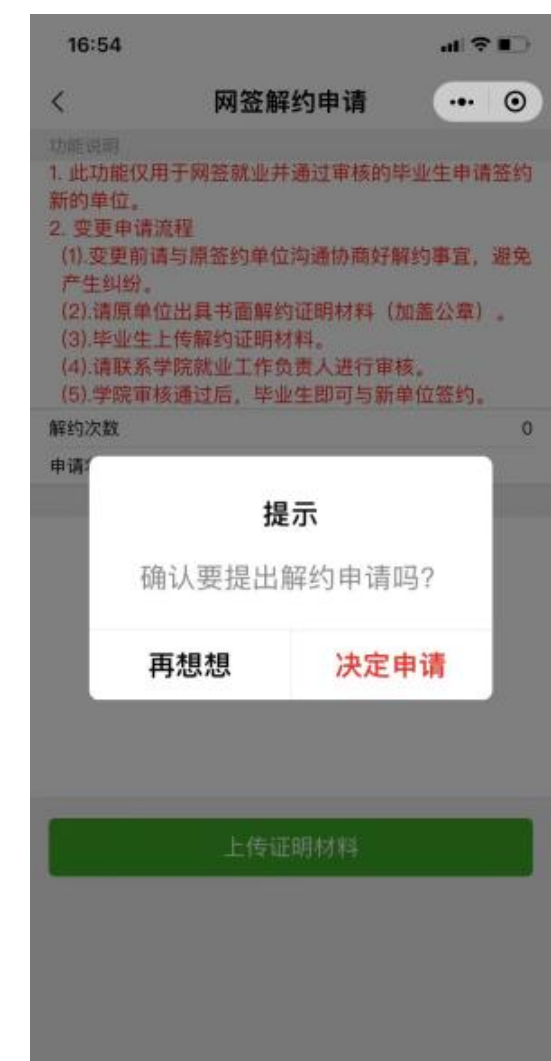

上传证明材料